## How to Manually Run an Accounting Sync Job between QuickBooks Desktop and Order Time

Last Modified on 03/11/2020 3:55 pm EDT

A Sync Job is how Order Time controls what gets synchronized with your accounting system. A Sync Job will automatically be created if you enabled scheduling. You can create a Sync Job manually as well.

A Sync Job must be finished before another one can be created!

The first part of the Sync Job is an *export to your accounting system,* which consists synchronizing the records created, modified or deleted in Order Time. The source of these records is the Sync Queue. The second part of Sync Job is an *import from your accounting system.* This entails updating the Entities in Order Time when they have been changed in your accounting system.

When a Sync Job is completed, there may be some errors. You can click the hyperlink to view the errors.

Here is how to start a manual sync job, step by step

Go to the Admin screen

|                |         |              |                           |             |           |                |   | SPDB Demo Company     Logout  |
|----------------|---------|--------------|---------------------------|-------------|-----------|----------------|---|-------------------------------|
| # Home         | 🛷 Sales | 🛒 Purchasing | Q <sup>®</sup> Production | 🗑 Warehouse | 🚓 Reports |                | 1 |                               |
| Create New     | ~       | Home         |                           |             |           |                |   | Admin Wednesday, March 11, 20 |
| Open Full List | v       | 4            |                           |             |           |                |   | • Add Event                   |
| Recent Recor   | ds      | < > 🗎        |                           |             |           | March 11, 2020 |   |                               |
| <b>#</b> 187   |         |              |                           |             |           | WEDNESDAY      |   |                               |
| BRGL-48        |         | all-day      |                           |             |           |                |   |                               |
| <b>*</b> 166   |         | 8am          |                           |             |           |                |   |                               |

From The Admin page click on Accounting Integration

| Order Time     |                  |                                       |               |             |           | -                                  |  |
|----------------|------------------|---------------------------------------|---------------|-------------|-----------|------------------------------------|--|
| 🚓 Home         | <i>⟨</i> n Sales | 🎽 Purchasing                          | ¢° Production | 🗊 Warehouse | 🚓 Reports |                                    |  |
| Create New     |                  | Admin                                 |               |             |           |                                    |  |
| Open Full List | -                | General                               |               |             |           | Settings                           |  |
|                |                  | Import                                |               |             |           | Company Info                       |  |
| Recent Record  | s                | Profile Lists                         |               |             |           | Company Preferences                |  |
| <b>4</b> 187   |                  | Doc Status                            |               |             |           | Custom Fields                      |  |
|                |                  | <ul> <li>Alerts</li> </ul>            |               |             |           | <ul> <li>Page Layouts</li> </ul>   |  |
| BRGL-46        |                  | <ul> <li>ECommerce Integ</li> </ul>   | ration        |             |           | Email Templates                    |  |
| 100            |                  | <ul> <li>Shipping Integrat</li> </ul> | on            |             |           | <ul> <li>Form Templates</li> </ul> |  |
| 266            |                  | <ul> <li>Accounting Integr</li> </ul> | ation         |             |           | Label Templates                    |  |
| 265            |                  | <ul> <li>Label Printing</li> </ul>    |               |             |           |                                    |  |
| CBGL-4         |                  | EDI Integration                       |               |             |           |                                    |  |
| FG-G           |                  | REST Api                              |               |             |           |                                    |  |
| 188            |                  |                                       |               |             |           |                                    |  |
| Reorder Analy  | sis - 23         |                                       |               |             |           |                                    |  |

From the Accounting Integration page click on View Sync Jobs

| <b>OrderTime</b>                              |           |                                            |                        | Ц                  |           |                      |                             |
|-----------------------------------------------|-----------|--------------------------------------------|------------------------|--------------------|-----------|----------------------|-----------------------------|
| 😤 Home                                        | 🧳 Sales   | 😭 Purchasing                               | 🕸 Production           | 🗑 Warehouse        | 🚓 Reports |                      |                             |
| Create New                                    |           | Admin   Accounting I                       | ntegration             |                    |           |                      |                             |
| Open Full List                                | ~         | <ul> <li>Accounting Integration</li> </ul> | gration                |                    |           |                      |                             |
| Recent Recor                                  | ds        | QuickBooks Deskto                          | ор                     |                    |           | QuickBooks Online    | e                           |
| 187                                           |           | 💿 🗤 tut ckbooks.                           | Accounting Software    | for Small Business |           | antut<br>quickbooks. | Make online accounting easy |
| BRGL-48                                       |           | Deactivate                                 | onfigure               |                    |           |                      |                             |
| <ul><li>166</li><li>266</li></ul>             |           | Api Key 7284d9                             | d6-83a5-4cce-9fc3-79b4 | 1ea94376           |           |                      |                             |
| • 265                                         |           | View Sync Oueue                            | 1                      |                    |           |                      |                             |
| FG-G                                          |           | View Sync Jobs     Download Synchro        | onization Tool         |                    |           |                      |                             |
| <ul> <li>188</li> <li>Reorder Anal</li> </ul> | ysis - 23 |                                            |                        |                    |           |                      |                             |
|                                               |           |                                            |                        |                    |           |                      |                             |
|                                               |           |                                            |                        |                    |           |                      |                             |
|                                               |           |                                            |                        |                    |           |                      |                             |
|                                               |           |                                            |                        |                    |           |                      |                             |
|                                               |           |                                            |                        |                    |           |                      |                             |
|                                               |           |                                            |                        |                    |           |                      |                             |

From the Sync Jobs screen click on New Sync Job

|                |         |    |                     |                        |                 |         | -           |        | SPDB Demo Company     Logout |
|----------------|---------|----|---------------------|------------------------|-----------------|---------|-------------|--------|------------------------------|
| # Home         | & Sales |    | ₩ Purchasing        | OC Production          | Warehouse       | Reports |             |        |                              |
| Create New     |         | A  | dmin + Accounting I | ntegration + Sync Jobs |                 |         |             |        |                              |
| Onen Full Lint |         | κ. | Sync Jobs           |                        |                 |         |             |        | * 0 2                        |
| Recent Records | ÷       |    | Record Info Create  | ed By 🔻                | Search Sync Job |         | Q           |        | O New Sync Job               |
| 187            |         |    | ID v                |                        | DATE            |         | IS FINISHED | ERRORS | <b>X</b>                     |
| BRGL-48        |         |    | 152                 |                        | 3/9/2020        |         | 0           | 0      |                              |
| <b>£</b> 166   |         |    | 151                 |                        | 3/6/2020        |         | 0           | 0      |                              |
| <b>o</b> 266   |         |    | 150                 |                        | 3/6/2020        |         | 0           | 1      |                              |
|                |         |    | 149                 |                        | 3/4/2020        |         | 0           | 0      |                              |
| CBGL-4         |         |    | 148                 |                        | 3/4/2020        |         | 0           | 0      |                              |
| # FG-G         |         |    | 147                 |                        | 3/4/2020        |         | 0           | 0      |                              |

Next open the Sync Tool. The sync tool should be running in which case you will see it in your task bar. The symbol looks like:

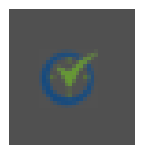

To open from the task bar you right click on the icon and then you will see a dialog box

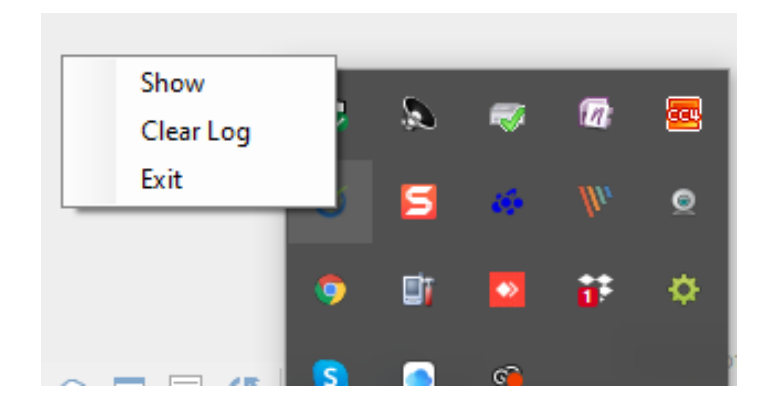

## Next left click on Show and you will see the Sync Tool

| Order Tim             | ne - QuickBooks Connector X                                 |
|-----------------------|-------------------------------------------------------------|
|                       |                                                             |
| Progress              |                                                             |
| Status                | Waiting for next sync                                       |
| Next Syn              | ic: 11 minute(s)                                            |
| Start N               | low                                                         |
| Order Tim<br>1.0.0.21 | ne QuickBooks Request Processor View Log Edit Settings Quit |

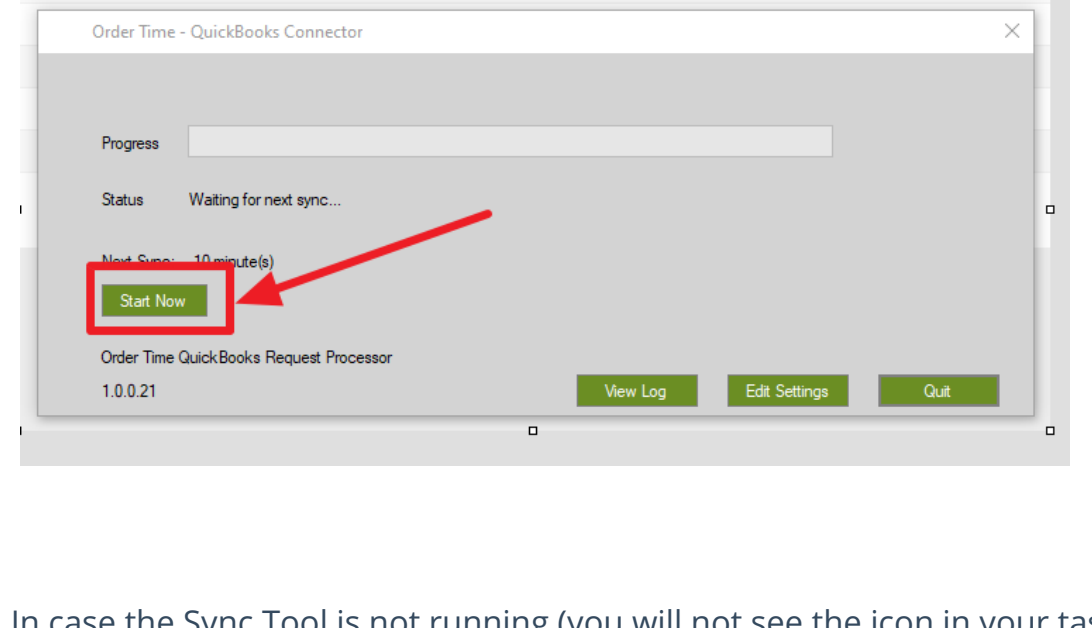

Finally click on the Start Now green button and that is all you need to do

In case the Sync Tool is not running (you will not see the icon in your task area) you need to open the Sync Tool from the start menu the same as you would open any other program.